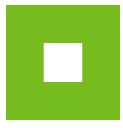

# Instrukcja instalacji komponentu I.CA do pracy z el. certyfikatami w przeglądarkach internetowych

Komponent służy do pracy z certyfikatami i kartą chipową / tokenem w środowisku przeglądarki internetowej. Umożliwia cyfrowe podpisywanie, operacje uwierzytelniania certyfikatów. Certyfikat umożliwia podpisywanie dokumentów, wiadomości e-mail, służy do komunikacji z organami administracji państwowej w całej Unii Europejskiej.

Komponent służy również do generowania wniosku o kolejny certyfikat w środowisku przeglądarki internetowej.

### Spis treści

| Strona wsparcia                                          | .2 |
|----------------------------------------------------------|----|
| Główny ekran do pobierania komponentu I.CA               | .3 |
| Instalacja głównego komponentu I.CA PKIServiceHost       | .3 |
| Instalacja rozszerzenia dla przeglądarki Google Chrome   | .4 |
| Instalacja rozszerzenia dla przeglądarki Mozilla Firefox | .5 |
| Test przeglądarki                                        | .6 |
| Nieudany test przeglądarki                               | .6 |

## Strona wsparcia

Możesz przejść na stronę pomocy technicznej za pomocą linku WSPARCIE w stopce JOSEPHINE.

| JOSEPHINE = ZAMÓWIENIA ~                                                                                                    | 🔿 ZALOGUJ 🗸 🕂 ZAREJESTRUJ SIĘ 🗸 🖉 🚍 🗸                                                                                                    |
|----------------------------------------------------------------------------------------------------|----------------------------------------------------------------------------------------------------|
| SUPPORT JOSEPHINE                                                                                                    | 1 TEST EL. PODPISU PRZETESTUJ PRZEGLĄDARKĘ                                                                                                    |
| Usługa SUPPORT JOSEPHINE jest dostępna w dniach roboczych od godz. 8 do godz. 17 (CET/CEST).<br>tel.(CZ): +420 255 707 010 tel.(M): +420 597 587 111<br>tel.(SK): +421 220 255 999 tel.(PL): +48 222 139 900<br>tel.(FR): +385 800 805 917 tel.(EU): +420 597 587 171                                                                                |                                                                                                    |
| E-mail: houston@proebiz.com                                                                                                    |                                                                                                    |
| JOSEPHINE – Wymagania techniczne                                                                                                    |                                                                                                    |
| Komputer musi być podłączony do internetu. W celu zapewnienia prawidłowego działania oprogramowania JOS<br>komunikacji elektronicznej w zamówieniach publicznych. Przy korzystaniu z podpisu elektronicznego, na komputerz<br>Explorer w wersji 11.0 i nowszej (http://microsoft.com/), jak również należy używać tej przeglądarki do pracy w oprogr | SEPHINE przeznaczonego do elektronicznego składania ofert oraz do<br>ze musi być zainstalowana przeglądarka internetowa Microsoft Internet<br>ramowaniu Josephine. |
| Jeśli składacie oferty, szczególnie jeżeli używacie komunikację elektroniczną w ramach zamówień publicznych, w któr<br>przeglądarka internetowa Mozilla Firefox w wersji 13.0 i nowszej (http://firefox.com) oraz Google Chrome (http://goog                                                                                                    | ych nie jest wymagany podpis elektroniczny, może być również używana<br>gle.com/chrome).                                                                           |
| Komputer musi mieć zainstalowaną aktualną wersję oprogramowania Java. To oprogramowanie jest wymagane w<br>dane są podpisywane elektronicznym podpisem. W zamówieniach, w których podpis elektroniczni nie jest wymagany<br>Java można pobrać ze strony http://www.java.com/. To oprogramowanie jest dostępne bezpłatnie.                            | celu poprawnego działania JOSEPHINE, jak również w momencie kiedy<br>y, instalacja oprogramowania Java nie jest wymagana. Oprogramowanie                           |
| Konieczne jest włączenie obsługi javascript i plików cookie w przeglądarce. Instrukcję w jaki sposób włączyć obsługę j<br>http://proebiz.com/pl/support. Możesz również wykonać test przeglądarki, który znajduje się w sekcji SUPPORT w sto                                                                                                    | plików cookie w przeglądarce internetowej można znaleźć pod adresem<br>pce JOSEPHINE.                                                                              |
| W zamówieniach publicznych, w których wymagany jest podpis elektroniczny. Wykonawca musi posiadać ważny po<br>wymagania rozporządzenia (UE) nr 910/2014 Parlamentu Europejskiego i Rady Europy oraz odpowiednich przep<br>certyfikacie są wystawiane przez kwalifikowanych dostawców usług w poszczególnych państwach członkowskich UE.              | odpis elektroniczny oparty na kwalifikowanym certyfikacie spełniającym<br>olsów państwowych. Podpisy elektroniczne oparte na kwalifikowanym                        |
| Wykonawca ma w środowisku trano UOSEPHINE możliwość dodać do swoich wiadomości dokumenty ele<br>maksymalna objętość danych 4 601 5 komunikacji szyfrowanej 300 MB. Maksymalna wielkość oznacza ca                                                                                                    | aktroniczne (pliki). W przypadku komunikacji niezaszyfrowanej całkowita<br>łkowitą objętość danych wykonawcy w ramach prowadzonej operacji.                        |
| © 2020 NAR marketing s.r.o.   Wsparcie/KONTAKT - tel.: +48 222 139 900, e-mail: houston@proebiz.com   JOSEPHINE                                                                                                    | 2.2                                                                                                    |
|                                                                                                    |                                                                                                    |

- **01.** Przycisk przeniesie cię na stronę do przetestowania podpisu elektronicznego i zainstalowania komponentu I.CA.
- 02. Kontakty do wsparcia technicznego systemu JOSEPHINE.
- **03.** Wymagania techniczne systemu JOSEPHINE.
- **04.** Link do strony pomocy technicznej. Ten link znajdziesz w stopce systemu JOSEPHINE.
- **05.** Link do formularza kontaktowego.

Inną opcją jest użycie linku na stronie logowania z podpisem elektronicznym.

| JOSEPHINE = ZAMÓWIENIA ~                                                                                                    | 🕫 ZALOGUJ 🗸                                    | + zarejestruj się ~                                           | ₽ ■~                     |
|----------------------------------------------------------------------------------------------------|------------------------------------------------|---------------------------------------------------------------|--------------------------|
| Logowanie za pomocą el. podpisu                                                                                                    |                                                |                                                               |                          |
| Przygotowaliśmy dla Ciebie nową platformę do korzystania z podpisu elektronicznego. Nowa platforma jest wygodniejs<br>Wcześniej należy przygotować komputer, ponieważ platforma będzie w pełni funkcjonalna, a logowanie przy użyciu<br>czekaj na ostatnią chwilę i bądź gotowy już dzie<br>Kiliknij tutaj, aby uzyskać więcej informacji | sza, szybsza i może by<br>podpisu elektroniczn | rć używana w wielu przegląda<br>ego będzie możliwe tylko w tr | rkach.<br>en sposób. Nie |
| Wybierz certyfikat<br>Załaduj z systemu Windows                                                                                                    |                                                |                                                               | ~                        |

**01.** Link do przetestowania przeglądarki i pobrania wymaganego komponentu I.CA.

## Główny ekran do pobierania komponentu I.CA

Klikając na przycisk nastąpi przejście do ekranu głównego, z którego można przetestować przeglądarkę i pobrać komponent I.CA, w tym rozszerzenia dla poszczególnych przeglądarek.

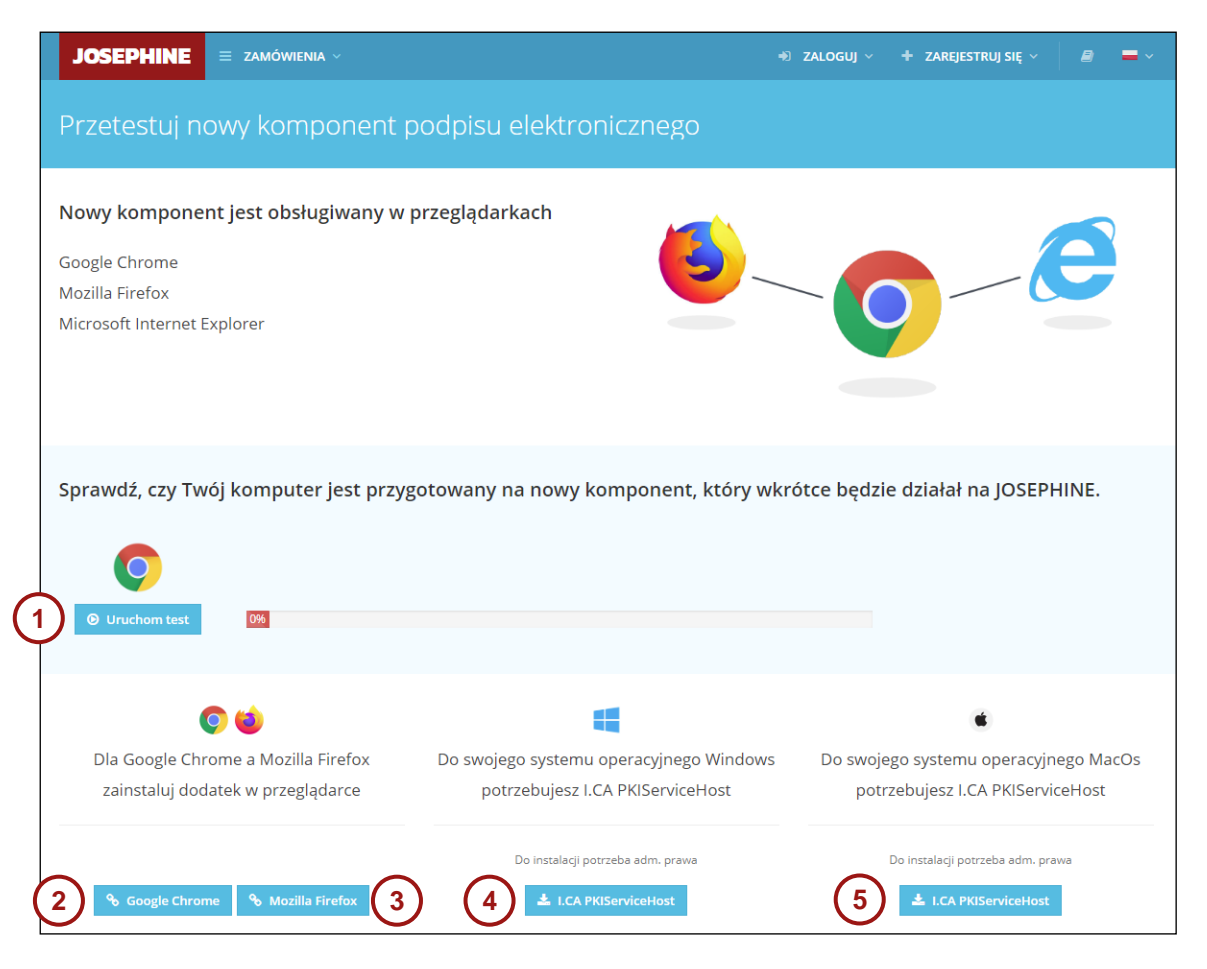

- 01. Tutaj uruchomisz test przeglądarki.
- **02.** Link do pobrania rozszerzenia I.CA dla Google Chrome z oficjalnego sklepu Chrome.
- **03.** Link do pobrania rozszerzenia I.CA dla Mozilla Firefox z oficjalnej strony Firefox ADD-ONS.
- 04. Przycisk pobierania głównego komponentu I.CA PKIServiceHost dla systemu operacyjnego Windows.
- 05. Przycisk pobierania głównego komponentu I.CA PKIServiceHost dla systemu operacyjnego MacOS..

## Uwaga: Internet Explorer zawiera już rozszerzenia ActiveX, więc wystarczy zainstalować dodatek główny.

#### Instalacja głównego komponentu I.CA PKIServiceHost

Klikając na przycisk pobierzesz składnik główny dla danego systemu operacyjnego, tj. dla Microsoft Windows lub Apple MacOS. Po pobraniu pliku ICAPKIServiceHost i jego otwarciu rozpocznie się instalacja. Postępuj zgodnie z instrukcjami kreatora instalacji.

Uwaga: Aby zainstalować składnik główny, trzeba mieć uprawnienia administratora na komputerze. Jeśli nie masz tych uprawnień na swoim komputerze, skontaktuj się z technikiem IT.

Po zakończeniu instalacji należy zrestartować komputer.

NAR marketing s.r.o., Masarykovo náměstí 52/33, 702 00 Ostrawa - Moravská Ostrava, **www.proebiz.com** REGON: 64616398, NIP: CZ64616398, Zarejestrowana w SądzieRejonowym w Ostrawie pod numerem C.9176 HOUSTON PROEBIZ - tel.: +48 222 139 900 - email: houston@proebiz.com

#### Instalacja rozszerzenia dla przeglądarki Google Chrome

Dodaj do Chrome

Klikając na przycisk Google Chrome nastąpi przekierowanie do oficjalnego sklepu Chrome Web Store.

| 👝 chro | ome web store                                                                                                  | ✿ jan.cudlin@proebiz.com ∨ |
|--------|----------------------------------------------------------------------------------------------------|----------------------------|
| S      | rona główna Google 🔸 Rozszerzenia 🔸 I.CA PKI komponent usługi                                                  |                            |
|        | I.CA PKI komponent usługi<br>Oferta z: https://ica.cz<br>***** 1   Ułatwienia dostępu   😩 Użytkownicy: 10 000+ | Dodaj do Chrome            |
|        | Przegląd Opinie Pomoc Pokrewne                                                                                 |                            |

Klikając na przycisk

przeglądarka wyświetli monit o zgodę na dodanie rozszerzeń.

| 👗 chrome w | veb store                  |                                                                                                    | jan.cudlin@proebiz.com ∨ |
|------------|----------------------------|----------------------------------------------------------------------------------------------------|--------------------------|
| Strona głó | ówna Google 🔸 Rozszerzenia | Dodać "I.CA PKI komponent usługi"?      Redzie mieć te uprawnienia:                                                                                                    |                          |
|            | I.CA PKI kompo             | Odczytywanie i modyfikowanie Twoich danych na wielu stronach<br>Pokaż szczegóły<br>Komunikowanie się ze współpracującymi stronami<br>Komunikowanie się ze współpracującymi aplikacjami natywnymi | Sprawdzam                |
|            |                            | Dodaj rozszerzenie         Anuluj         2           Przegląd         Opinie         Pomoc         Pokrewne                                                                                     |                          |

- **01.** Zgoda na dodanie rozszerzeń
- **02.** Anulowanie tego kroku

Po poprawnym dodaniu rozszerzenia przeglądarka poinformuje Cię o tym w prawym górnym rogu.

|               | 🖈 🕑 🚺 🚽 🗄                                                                                                    |
|---------------|----------------------------------------------------------------------------------------------------|
| ní IJOSEPHINE | Rozszerzenie I.CA PKI komponent<br>usługi zostało dodane do Chrome<br>Ta ikona jest widoczna wtedy, gdy rozszerzenie<br>umożliwia wykonanie działania na bieżącej stronie.<br>Aby zarządzać zainstalowanymi rozszerzeniami,<br>kliknij Rozszerzenia w menu Narzędzia. |
| Usuń z Chrome |                                                                                                    |

NAR marketing s.r.o., Masarykovo náměstí 52/33, 702 00 Ostrawa - Moravská Ostrava, www.proebiz.com REGON: 64616398, NIP: CZ64616398, Zarejestrowana w SądzieRejonowym w Ostrawie pod numerem C.9176 HOUSTON PROEBIZ - tel.: +48 222 139 900 - email: houston@proebiz.com

#### Instalacja rozszerzenia dla przeglądarki Mozilla Firefox

Klikając na przycisk Mozilia Firefox nastąpi przekierowanie do Firefox Browser ADD-ONS.

| • • • • •                                                                                                    |                                                                                                    | Warsztat rozszerze  | ń 🗗 Strefa autora 🗗     | Zarejestruj się lub zaloguj  |
|----------------------------------------------------------------------------------------------------|----------------------------------------------------------------------------------------------------|---------------------|-------------------------|------------------------------|
| Firefox Browser<br>ADD-ONS Odkrywaj Rozza                                                                                                    | <b>rerzenia</b> Motywy Więcej ∽                                                                                                    |                     | <b>Q</b> Wyszukaj dodat | ki $ ightarrow$              |
|                                                                                                    |                                                                                                    | 1669<br>Użytkownicy | Brak recenzji           | ★★★★★<br>Nie ma jeszcze ocen |
| I.CA PKI Service Compo<br>Autor: ICA                                                                                                    | nent                                                                                                    | 5 ★<br>4 ★<br>3 ★   |                         | Q<br>Q<br>Q                  |
| Component for electronic signing, operating with a smart ca operations.                                                                                                    | rd and other PKI + Dodaj do Firefoksa                                                                                                    | 1 🖈                 |                         | 0                            |
| ikając na przycisk + Dodaj do Firefoksa                                                                                                    | przeglądarka wyświetli monit                                                                                                    | o zgodę na doda     | nie rozsze              | rzeń.                        |
|                                                                                                    | Lkomponent ustuai"?                                                                                                    | vice-component/     |                         |                              |
| Ten dodatek wymag                                                                                                    | ga następujących uprawnień:                                                                                                    |                     |                         |                              |
| <ul> <li>Dostęp do danych</li> <li>Dostęp do danych</li> <li>Dostęp do danych</li> <li>Dostęp do danych</li> <li>Dostęp do danych</li> <li>Dostęp do danych</li> <li>Dostęp do danych</li> <li>Wymienianie wiad</li> <li>Firefox</li> </ul> | n na stronach w domenie ica.cz<br>n na stronach w domenie csob.cz<br>n na stronach w domenie csob.sk<br>n na stronach w 2 innych domenach<br>n użytkownika dla witryny localhost<br>domości z programami innymi niż | ozszerzenia Mo      | tywy Wi                 | ięcej 🗸                      |
| Więcej informacji o                                                                                                    | uprawnieniach                                                                                                    |                     |                         |                              |
| 1 <u>D</u> odaj                                                                                                    | <u>A</u> nuluj                                                                                                    | 2                   |                         |                              |
|                                                                                                    |                                                                                                    |                     |                         |                              |
| I.CA PKI S<br>Autor: ICA                                                                                                    | Service Comp                                                                                                    | onent               |                         |                              |

- 01. Zgoda na dodanie rozszerzeń
- 02. Anulowanie tego kroku

Po poprawnym dodaniu rozszerzenia przeglądarka poinformuje Cię o tym w prawym górnym rogu.

| 🗵 🗘 🔇 Szukaj                                             | III\ 🗉 📽 😕 😑                                                                                                    |
|----------------------------------------------------------|----------------------------------------------------------------------------------------------------|
| Warsztat rozszerzeń 记 Strefa autora 记 Zarejestruj się li | Dodatek " <b>I.CA PKI komponent usługi</b> " został dodany<br>do programu Firefox.<br>Zarządzaj dodatkami klikając 🏞 w menu ☰. |
| <b>Q</b> Wyszukaj dodatki                                | <u> </u>                                                                                                    |
|                                                          | <u>Q</u> K                                                                                                    |

NAR marketing s.r.o., Masarykovo náměstí 52/33, 702 00 Ostrawa - Moravská Ostrava, **www.proebiz.com** REGON: 64616398, NIP: CZ64616398, Zarejestrowana w SądzieRejonowym w Ostrawie pod numerem C.9176 HOUSTON PROEBIZ - tel.: +48 222 139 900 - email: houston@proebiz.com

#### Test przeglądarki

Klikacjąc przycisk rozpocznie się automatyczny test przeglądarki z wykrywaniem brakujących dodatkó. Jeśli stosowałęś się do powyższych instrukcji, test powinien zakończyć się powodzeniem w 100%.

| Sprawdź, czy Twój ł | komputer jest przygotowany na nowy komponent, który wkrótce będzie działał na JOSEPHINE.                |
|---------------------|----------------------------------------------------------------------------------------------------|
| Q                   | Nie musisz się martwić o nadchodzące zmiany. Nic Cię nie zaskoczy. Twój komputer jest gotowy na zmiany. |
| C Powtórz test      | Gotowe 100%                                                                                             |

#### Nieudany test przeglądarki

Poniżej znajduje się lista błędów w przypadku nieudanego testu przeglądarki.

- 20% Brakuje rozszerzenia przeglądarki.
- 40% Brakuje komponentu głównego I.CA PKIServiceHost.

W przypadku jakichkolwiek pytań bądź wątpliwości proszę się z nami kontaktować.

Telefon kontaktowy PL: +48 222 139 900 Strona www: www.proebiz.com E-mail: houston@proebiz.com

> PROEBIZ 11. 06. 2020